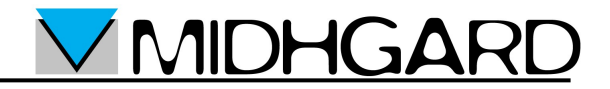

### Guida per la configurazione di un account di posta elettronica Midhgard sul programma

"Outlook Express"

### Prima di Iniziare

I parametri necessari per la configurazione del programma di posta elettronica sono i seguenti:

- Casella di posta: *casella@dominio.it*
- Password: vostrapassword
- Server POP: pop.midhgard.it
- Server IMAP: imap.midhgard.it
- Server SMTP: utilizzare il server del provider al quale si è connessi, di seguito vengono riportati i server SMTP dei provider più utilizzati:

| Provider                            | Server SMTP        |
|-------------------------------------|--------------------|
| Alice (Telecom Italia) <sup>1</sup> | out.aliceposta.it  |
| Libero (Wind)                       | mail.libero.it     |
| Tiscali                             | smtp.tiscali.it    |
| Fastweb                             | smtp.fastwebnet.it |

Un elenco di server SMTP per vari provider è reperibile al seguente indirizzo: <u>http://www.dominioweb.org/smtp.htm</u>

Nella parte seguente del manuale useremo come esempio il server SMTP di Fastweb.

Prima di configurare l'account occorre scegliere una modalità di utilizzo della casella di posta elettronica: POP o IMAP.

Se si utilizza la casella in modalità POP i messaggi saranno scaricati dal server sul proprio computer, in questo modo i messaggi scaricati non saranno accessibili tramite la webmail ma la casella non si riempirà.

Se si utilizza la casella in modalità IMAP i messaggi saranno lasciati sul server rendendoli accessibili sempre tramite webmail, inoltre la casella sarà salvata ogni notte dai backup del server (se previsto dal servizio), la casella andrà però svuotata periodicamente a mano per evitare che si riempia.

MIDHGA

<sup>1</sup> ATTENZIONE: da novembre 2008 i server SMTP di Telecom Italia richiedono l'autenticazione anche per gli utenti di ADSL Telecom. Utente e password per l'autenticazione vengono forniti sul foglio di attivazione che i tecnici Telecom rilasciano quando collaudano la linea ADSL.

# <u> MIDHGARD</u>

### Configurazione dell'account di posta

Eseguire le seguenti operazioni per configurare l'account di posta:

- Aprire Outlook Express
- Selezionare "Account" dal menù "Strumenti"

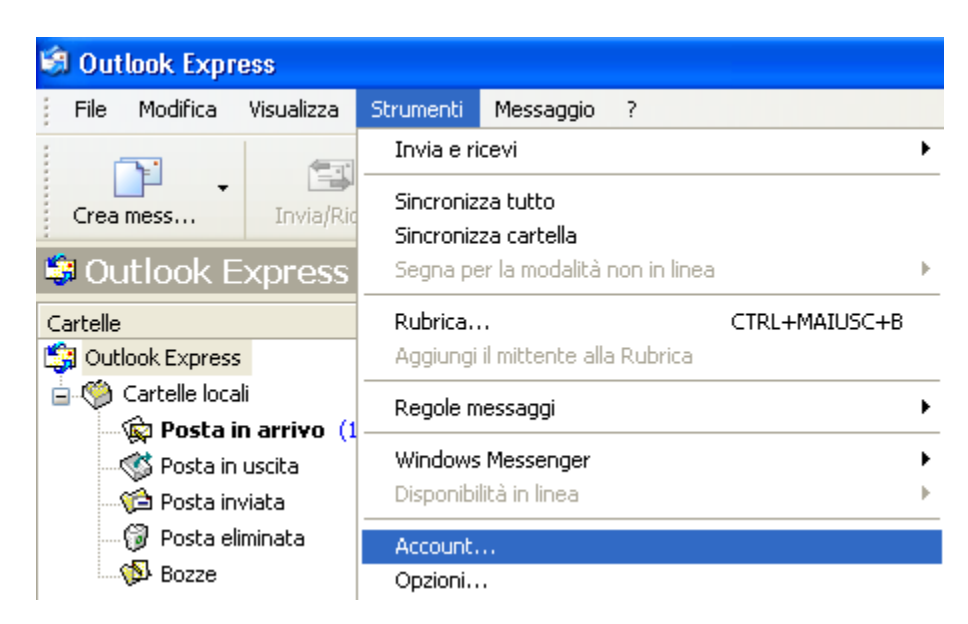

Nella finestra "Account Internet" selezionare "Aggiungi" quindi "Posta elettronica"

| Account Internet                                                                                                    | ? 🛛                                                                   |                             | Suggerimenti utili                                                                                                    |
|----------------------------------------------------------------------------------------------------|-----------------------------------------------------------------------|-----------------------------|----------------------------------------------------------------------------------------------------|
| Tutti       Posta elettronica       News       Servizio di elenchi in linea         Account       Tipo       Connessione         Active Directory       Servizio di elenchi i       Rete locale (LAN)         Servizio di elenc       Servizio di elenchi i       Rete locale (LAN)         Servizio di elenc       Servizio di elenchi i       Rete locale (LAN)         Servizio di elenc       Servizio di elenchi i       Rete locale (LAN)         Servizio di elenc       Servizio di elenchi i       Rete locale (LAN) | Aggiungi<br>Rimuovi<br>Proprietà<br>Predefinito<br>Importa<br>Esporta | Posta e<br>News<br>Servizio | È possibile leggere<br>lettronica<br>o di elenchi in linea<br>La posta elettronica<br>modalità non in linea<br>salvata nella cartella<br><b>uscita</b> . Per inviarla,<br><b>Invia/Ricevi</b> sulla<br>strumenti. |
|                                                                                                    | Ordina<br>Chiudi                                                      |                             |                                                                                                    |

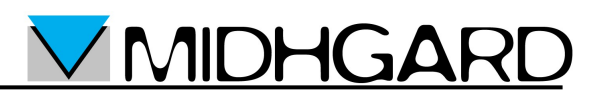

Nella finestra "Connessione guidata Internet: Nome utente" inserire nel campo "Nome visualizzato" il proprio nome oppure il nome che si desidera che venga visualizzato come mittente nelle mail quindi selezionare "Avanti"

| Connessione guidata Intern                                                             | et                                                                                                    |       |
|----------------------------------------------------------------------------------------|----------------------------------------------------------------------------------------------------|-------|
| Nome utente                                                                            |                                                                                                    | ×     |
| Quando si invia un messag<br>visualizzato nel campo Da<br>venga visualizzato in tale c | gio di posta elettronica, il nome del mittente viene<br>del messaggio in uscita. Digitare il nome come si desidera<br>ampo. |       |
| Nome visualizzato:                                                                     | Tuo Nome                                                                                                    |       |
|                                                                                        | Ad esempio: Valeria Dal Monte                                                                                               |       |
|                                                                                        | < Indietro Avanti > Ar                                                                                                    | nulla |

Nella finestra "Connessione guidata Internet: Indirizzo per la posta Internet" inserire nel campo "Indirizzo di posta elettronica" il proprio indirizzo e-mail quindi selezionare "Avanti"

| Connessione guidata Internet                                                              |         |
|-------------------------------------------------------------------------------------------|---------|
| Indirizzo per la posta Internet                                                           | ×       |
| L'indirizzo di posta elettronica viene utilizzato per l'invio e la ricezione di messaggi. |         |
| Indirizzo di posta elettronica: casella@dominio.it<br>Ad esempio: prova@microsoft.com     |         |
| < Indietro Avanti > A                                                                     | Annulla |

In base alla modalità scelta utilizzare la configurazione A (POP) o la configurazione B (IMAP):

## <u> MIDHGARD</u>

### **Configurazione A (POP):**

Nella finestra "Connessione guidata Internet: Nomi dei server della posta":

- Scegliere il protocollo POP3
- Inserire nel campo "Server posta in arrivo (POP3, IMAP o HTTP)" il valore pop.midhgard.it
- Inserire nel campo "Server posta in uscita (SMTP)" il server smtp del proprio provider
- Selezionare "Avanti"

| Connessione guidata Internet                        | X                          |
|-----------------------------------------------------|----------------------------|
| Nomi dei server della posta                         | × ×                        |
| Il server <u>d</u> ella posta in arrivo è: POP3 💌   |                            |
| <u>S</u> erver posta in arrivo (POP3, IMAP o HTTP): |                            |
| pop.midhgard.it                                     |                            |
| Il server SMTP è utilizzato per la posta in uscita. |                            |
| S <u>e</u> rver posta in uscita (SMTP):             | _                          |
| smtp.fastwebnet.it                                  |                            |
|                                                     |                            |
|                                                     |                            |
| < Indietro                                          | <u>Avanti &gt;</u> Annulla |

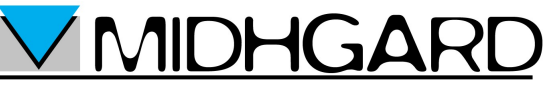

Nella finestra "Connessione guidata Internet: Accesso alla posta Internet":

- Inserire nel campo "Nome account" il proprio indirizzo e-mail
- Inserire nel campo "Password" la password
- Selezionare la casella "Memorizza password" se non si vuole immettere la password ad ogni accesso
- Selezionare "Avanti"

| Connessione guidata Interne                                                                                                    | t                                                             | ×     |
|----------------------------------------------------------------------------------------------------|---------------------------------------------------------------|-------|
| Accesso alla posta Internet                                                                                                    |                                                               | ž     |
| Immettere il nome e la passw<br>servizi Internet.                                                                                                    | ord dell'account di posta elettronica forniti dal provider di |       |
| Nome account:                                                                                                    | casella@dominio.it                                            |       |
| Password:                                                                                                    | *****                                                         |       |
|                                                                                                    | Memorizza password                                            |       |
| Se il provider di servizi Internet richiede l'utilizzo del sistema di autenticazione tramite<br>password (SPA) per accedere all'account della posta, selezionare la casella di controllo<br>Accesso tramite autenticazione password di protezione (SPA). |                                                               |       |
| Accesso tramite autenticazi                                                                                                    | ione password di protezione                                   |       |
|                                                                                                    | < Indietro Avanti > An                                        | nulla |

Nella finestra "Connessione guidata Internet" selezionare "Fine"

| Connessione guidata Internet                                                  | X       |
|-------------------------------------------------------------------------------|---------|
|                                                                               | × ×     |
| Sono state inserite tutte le informazioni necessarie per impostare l'account. |         |
| Per salvare le impostazioni, scegliere Fine.                                  |         |
|                                                                               |         |
|                                                                               |         |
|                                                                               |         |
|                                                                               |         |
|                                                                               |         |
|                                                                               |         |
|                                                                               |         |
| < Indietro Fine                                                               | Annulla |

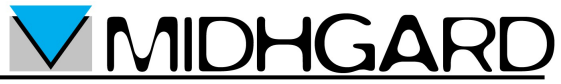

Nella finestra "Account Internet" selezionare l'account di posta appena creato quindi selezionare "Proprietà"

| Account Internet                                                                                                    | ? 🛛                                             |
|----------------------------------------------------------------------------------------------------|-------------------------------------------------|
| Tutti       Posta elettronica       News       Servizio di elenchi in linea         Account       Tipo       Connessione         Active Directory       Servizio di elenchi i       Rete locale (LAN)         pop.midhgard.it       posta elettronica (pr       Qualunque sia disp         Servizio di elenc       Servizio di elenchi i       Rete locale (LAN)         Servizio di elenc       Servizio di elenchi i       Rete locale (LAN) | Aggiungi<br>Rimuovi<br>Proprietà<br>Predefinito |
| Servizio di elenc Servizio di elenchi i Rete locale (LAN)                                                                                                    | Importa<br>Esporta<br>Ordina                    |
|                                                                                                    | Chiudi                                          |

Nella finestra "Proprietà" selezionare la scheda "Impostazioni Avanzate" e selezionare la casella "Posta in arrivo (POP3): Il server necessita di una connessione protetta (SSL)". La porta POP3 si configurerà in modo automatico sulla porta 995

| 🗟 Proprietà - pop. midhgard. it 🛛 🔹 💽                         |  |  |  |
|---------------------------------------------------------------|--|--|--|
| Generale Server Connessione Protezione Impostazioni avanzate  |  |  |  |
| Numeri di porta del server                                    |  |  |  |
| Posta in <u>u</u> scita (SMTP): 25 <u>Predefinito</u>         |  |  |  |
| Il <u>s</u> erver necessita di una connessione protetta (SSL) |  |  |  |
| Posta in arri⊻o (POP3): 995                                   |  |  |  |
| ✓ Il server necessita di una connessione protetta (SSL)       |  |  |  |
| Timeout del server<br>Min Max                                 |  |  |  |
| Invio                                                         |  |  |  |
| Dividi messaggi superiori a 😚 🔅 KB                            |  |  |  |
| Recapito                                                      |  |  |  |
| Conserva una copia dei messaggi sul server                    |  |  |  |
| <u>R</u> imuovi dal server dopo 5 🔅 giorni                    |  |  |  |
| Rimuovi dal server dopo l'eliminazione da Posta eliminata     |  |  |  |
| OK Annulla <u>A</u> pplica                                    |  |  |  |

Selezionare "OK" quindi "Chiudi". La configurazione dell'account è terminata.

### **Configurazione B (IMAP):**

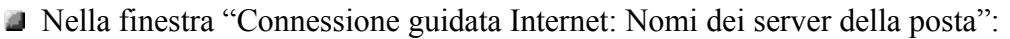

- Scegliere il protocollo IMAP
- Inserire nel campo "Server posta in arrivo (POP3, IMAP o HTTP)" il valore imap.midhgard.it
- Inserire nel campo "Server posta in uscita (SMTP)" il server smtp del proprio provider
- Selezionare "Avanti"

| Connessione guidata Internet                        | X                          |
|-----------------------------------------------------|----------------------------|
| Nomi dei server della posta                         | ×                          |
| ll server <u>d</u> ella posta in arrivo è: IMAP 💙   |                            |
| Server posta in arrivo (POP3, IMAP o HTTP):         |                            |
| imap.midhgard.it                                    |                            |
| Il server SMTP è utilizzato per la posta in uscita. |                            |
| S <u>e</u> rver posta in uscita (SMTP):             |                            |
| smtp.fastwebnet.it                                  |                            |
|                                                     |                            |
|                                                     |                            |
| < <u>Indietro</u>                                   | <u>Avanti &gt;</u> Annulla |

MIDHGAF

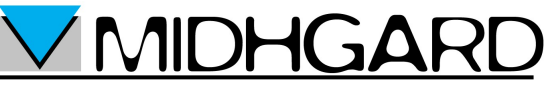

Nella finestra "Connessione guidata Internet: Accesso alla posta Internet":

- Inserire nel campo "Nome account" il proprio indirizzo e-mail
- Inserire nel campo "Password" la password
- Selezionare la casella "Memorizza password" se non si vuole immettere la password ad ogni accesso
- Selezionare "Avanti"

| Connessione guidata Interne                                                                                                    | t                                                             | ×     |
|----------------------------------------------------------------------------------------------------|---------------------------------------------------------------|-------|
| Accesso alla posta Internet                                                                                                    |                                                               | ž     |
| Immettere il nome e la passw<br>servizi Internet.                                                                                                    | ord dell'account di posta elettronica forniti dal provider di |       |
| Nome account:                                                                                                    | casella@dominio.it                                            |       |
| Password:                                                                                                    | *****                                                         |       |
|                                                                                                    | Memorizza password                                            |       |
| Se il provider di servizi Internet richiede l'utilizzo del sistema di autenticazione tramite<br>password (SPA) per accedere all'account della posta, selezionare la casella di controllo<br>Accesso tramite autenticazione password di protezione (SPA). |                                                               |       |
| Accesso tramite autenticazi                                                                                                    | ione password di protezione                                   |       |
|                                                                                                    | < Indietro Avanti > An                                        | nulla |

Nella finestra "Connessione guidata Internet" selezionare "Fine"

| Connessione guidata Internet                                                  | ×       |
|-------------------------------------------------------------------------------|---------|
|                                                                               | ×       |
| Sono state inserite tutte le informazioni necessarie per impostare l'account. |         |
| Per salvare le impostazioni, scegliere Fine.                                  |         |
|                                                                               |         |
|                                                                               |         |
|                                                                               |         |
|                                                                               |         |
|                                                                               |         |
|                                                                               |         |
|                                                                               |         |
| < Indietro Fine                                                               | Annulla |

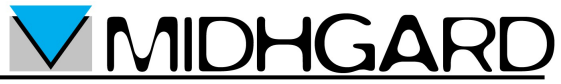

Nella finestra "Account Internet" selezionare l'account di posta appena creato quindi selezionare "Proprietà"

| Account Internet                                                                                                    | ? 🛛                                     |
|----------------------------------------------------------------------------------------------------|-----------------------------------------|
| Tutti       Posta elettronica       News       Servizio di elenchi in linea         Account       Tipo       Connessione         Active Directory       Servizio di elenchi i       Rete locale (LAN)         Imap.midhgard.it       posta elettronica (pr       Qualunque sia disp         Servizio di elenc       Servizio di elenchi i       Rete locale (LAN)         Servizio di elenc       Servizio di elenchi i       Rete locale (LAN) | Aggiungi  Rimuovi Proprietà Predefinito |
| Servizio di elenc Servizio di elenchi i Rete locale (LAN)                                                                                                    | Importa<br>Esporta<br>Ordina            |
|                                                                                                    | Chiudi                                  |

Nella finestra "Proprietà" selezionare la scheda "Impostazioni Avanzate" e selezionare la casella "Posta in arrivo (IMAP): Il server necessita di una connessione protetta (SSL)". La porta IMAP si configurerà in modo automatico sulla porta 993

| 😪 Proprietà - ima           | ap.midhgard.                   | it            | ? 🗙                 |
|-----------------------------|--------------------------------|---------------|---------------------|
| Generale<br>Protezione      | Server<br>Impostazior          | ii avanzate   | Connessione<br>IMAP |
| Numeri di porta del         | server                         | 25            |                     |
| Posta in uscita (S          | om i P):<br>Issita di una conn | essione prote | tta (SSL)           |
| Posta in arrivo (II         | MAP):                          | 993           |                     |
| 🔽 ll server nece            | ssita di una conn              | essione prote | tta (SSL)           |
| Timeout del server<br>Min 👓 | Мах                            | 1 minuto      |                     |
| Invio                       |                                |               |                     |
| 📃 Dividi messag             | jgi superiori a 🛛 🛛            | so 🔶          | КВ                  |
|                             |                                |               |                     |
|                             |                                |               |                     |
|                             |                                |               |                     |
|                             |                                |               |                     |
|                             | ОК                             | Annulla       | Applica             |

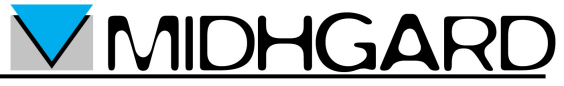

Nella finestra "Proprietà" selezionare la scheda IMAP e scrivere INBOX. (con il punto finale) nel campo "Percorso cartella principale"

| 🗃 Proprietà - imap.midhgard.it 🛛 🕐                                                                                 | × |
|----------------------------------------------------------------------------------------------------|---|
| Generale Server Connessione<br>Protezione Impostazioni avanzate IMAP                                               |   |
| Cartelle<br>Percorso cartella principale: INBOX.<br>Cerca nuovi messaggi in tutte le cartelle<br>Cartelle speciali |   |
| Memorizza cartelle speciali sul server IMAP     Percorso Posta inviata:     Posta inviata                          |   |
| Percorso Bozze: Bozze                                                                                              |   |
|                                                                                                    |   |
|                                                                                                    |   |
|                                                                                                    |   |
|                                                                                                    |   |
|                                                                                                    |   |

Selezionare "OK" quindi "Chiudi". Si aprirà la finestra "Outlook Express": selezionare "Si" per scaricare immediatamente i messaggi della casella di posta

| Outlook | Express 🛛 🕅                                         |
|---------|-----------------------------------------------------|
| ⚠       | Scaricare cartelle dal server della posta aggiunto? |
|         | Sì No                                               |

- Dopo l'aggiornamento delle cartelle (potrebbe impiegare alcuni minuti) selezionare nuovamente "OK".
- La configurazione dell'account è terminata.

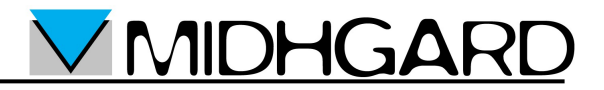

#### **SMTP autenticato fornito da Midhgard**

Se non potete utilizzare l'SMTP del vostro provider internet oppure se siete utente roaming, cioè utente con un pc portatile che si sposta frequentemente tra reti diverse, è possibile utilizzare il server SMTP di Midhgard. Ocorre modificare la configurazione come segue (forniamo come esempio la configurazione di un account IMAP, ma le stesse modifiche valgono in caso di un account POP):

- Seguire i passi indicati nelle sezioni precedenti
- Nella finestra "Connessione guidata Internet: Nomi dei server della posta" inserire nel campo "Server posta in uscita (SMTP)" il valore mail.midhgard.it

| Connessione guidata Internet                        |                  |
|-----------------------------------------------------|------------------|
| Nomi dei server della posta                         | × ×              |
| II server della posta in arrivo è: 🛛 🚺 MAP 🗸 🗸      |                  |
| Server posta in arrivo (POP3, IMAP o HTTP):         |                  |
| imap.midhgard.it                                    |                  |
| Il server SMTP è utilizzato per la posta in uscita. |                  |
| Server posta in uscita (SMTP):                      | _                |
| mail.midhgard.it                                    |                  |
|                                                     |                  |
|                                                     |                  |
| < Indietro                                          | Avanti > Annulla |

Terminare di configurare l'account come indicato nelle sezioni precedenti

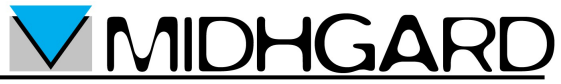

Nella finestra "Account Internet" selezionare l'account di posta appena creato quindi selezionare "Proprietà"

| Account Internet                                                                                                    | ? 🛛                                                                                                    |
|----------------------------------------------------------------------------------------------------|----------------------------------------------------------------------------------------------------|
| Account Internet         Tutti       Posta elettronica       News       Servizio di elenchi in linea         Account       Tipo       Connessione         Active Directory       Servizio di elenchi i       Rete locale (LAN)         map.midhgard.it       posta elettronica (pr       Qualunque sia disp         Servizio di elenc       Servizio di elenchi i       Rete locale (LAN)         Servizio di elenc       Servizio di elenchi i       Rete locale (LAN)         Servizio di elenc       Servizio di elenchi i       Rete locale (LAN)         Servizio di elenc       Servizio di elenchi i       Rete locale (LAN)         Servizio di elenc       Servizio di elenchi i       Rete locale (LAN) | Aggiungi         Aggiungi         Rimuovi         Proprietà         Predefinito         Importa         Esporta |
|                                                                                                    | Ordina                                                                                                    |
|                                                                                                    | Chiudi                                                                                                    |

Nella finestra "Proprietà" selezionare la scheda "Impostazioni Avanzate" e selezionare la casella "Posta in uscita (SMTP): Il server necessita di una connessione protetta (SSL)".

| 😪 Proprietà - im                                                                                                    | ap.midhgard                                                           | .it                                          | (                                       | ? 🗙  |
|----------------------------------------------------------------------------------------------------|-----------------------------------------------------------------------|----------------------------------------------|-----------------------------------------|------|
| Generale<br>Protezione                                                                                                    | Server<br>Impostazio                                                  | ni avanzate                                  | Connessione                             | ,    |
| Numeri di porta del<br>Posta in <u>u</u> scita (\$<br>Il <u>s</u> erver nece<br>Posta in arri <u>v</u> o (II<br>Il s <u>e</u> rver nece | server<br>SMTP):<br>essita di una conr<br>MAP):<br>essita di una conr | 587<br>nessione prot<br>993<br>nessione prot | Predefinito<br>etta (SSL)<br>etta (SSL) | ]    |
| Timeout del server<br>Min ⊂ີ<br>Invio                                                                                                   | —— Max                                                                | 1 minuto                                     |                                         |      |
| Dividi messag                                                                                                    | ggi superiori a                                                       | 60                                           | КВ                                      |      |
|                                                                                                    |                                                                       |                                              |                                         |      |
|                                                                                                    | ОК                                                                    | Annul                                        | a <u>A</u> ppl                          | lica |

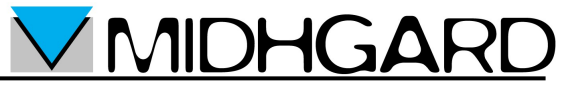

 Nella finestra "Proprietà" selezionare la scheda "Server" quindi selezionare la casella "Autenticazione del server necessaria". Selezionare "Impostazioni".

| 🗃 Proprietà - imap.midhgard.it 🛛 🔹 🔀                  |                            |  |  |
|-------------------------------------------------------|----------------------------|--|--|
| Protezione                                            | Impostazioni avanzate IMAP |  |  |
| Generale                                              | Server Connessione         |  |  |
| Informazioni sul server                               |                            |  |  |
| Il server della posta in arrivo è: IMAP               |                            |  |  |
| Posta in arrivo (IMA                                  | P): imap.midhgard.it       |  |  |
| Posta in uscita (SM                                   | TP): mail.midhgard.it      |  |  |
| Server della posta in                                 | arrivo                     |  |  |
| Server della posta in                                 |                            |  |  |
| Nome account:                                         | casella@dominio.it         |  |  |
| Password:                                             | •••••                      |  |  |
| Memorizza password                                    |                            |  |  |
| Accesso tramite autenticazione password di protezione |                            |  |  |
| Server della posta in                                 | uscita                     |  |  |
| Autenticazione del server necessaria                  |                            |  |  |
|                                                       |                            |  |  |
|                                                       |                            |  |  |
|                                                       |                            |  |  |
|                                                       | OK Annulla Applica         |  |  |

Nella finestra "Server della posta in uscita" verificare che sia attiva l'opzione "Usa le stesse impostazioni del server della posta in arrivo" quindi selezionare "OK" (due volte) ed infine "Chiudi".

| Server della posta in uscita 🛛 ? 🔀                            |                                       |  |
|---------------------------------------------------------------|---------------------------------------|--|
| Informazioni di accesso                                       |                                       |  |
| 💿 Usa le stesse impostazioni del server della posta in arrivo |                                       |  |
| 🔘 Accesso tramite:                                            |                                       |  |
| Nome account:                                                 |                                       |  |
| Password:                                                     |                                       |  |
|                                                               | 🗹 Memorizza password                  |  |
| Accesso tramite                                               | autenticazione password di protezione |  |
|                                                               | OK Annulla                            |  |

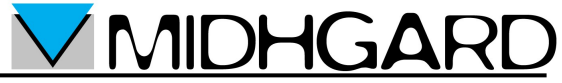

Si aprirà la finestra "Outlook Express": selezionare "Si" per scaricare immediatamente i messaggi della casella di posta.

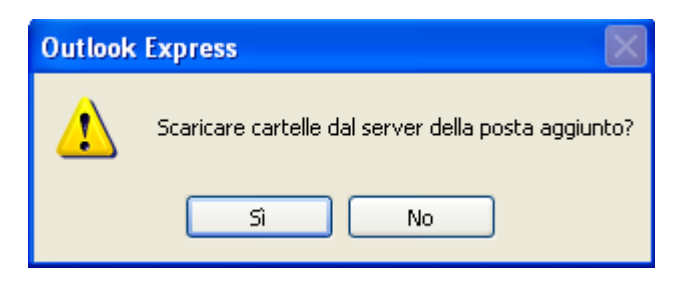

- Dopo l'aggiornamento delle cartelle (potrebbe impiegare alcuni minuti) selezionare nuovamente "OK".
- La configurazione dell'account è terminata.